# **Reactivate G-Force**

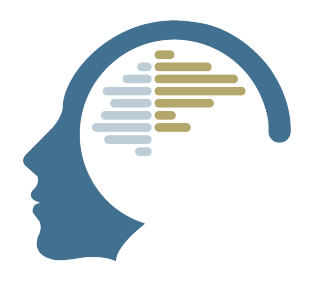

This guide shows you how to reactivate G-Force using the "Reactivate G-Force" menu option in NeurOptimal®

### **Reactivate G-Force**

1

- Launch NeurOptimal®
- 2 Go to Tools menu and select "Reactivate G-Force"

| NeurOptimal® 3.5 - \            | AULT                              | - 0        | ×                                             |
|---------------------------------|-----------------------------------|------------|-----------------------------------------------|
| Client                          | Session                           |            | PTIMAL.                                       |
| Digit, Al                       |                                   |            |                                               |
|                                 | July 29, 2019 02:30 PM            |            | -                                             |
|                                 | July 28, 2019 02:15 PM            |            |                                               |
|                                 | July 27, 2019 02:00 PM            |            |                                               |
|                                 |                                   |            |                                               |
|                                 |                                   | Π          |                                               |
|                                 |                                   |            |                                               |
|                                 |                                   |            | Session >                                     |
|                                 |                                   |            | zAmp Tests                                    |
|                                 |                                   | Legend     | Preferences >                                 |
| L<br>All A B C <b>D</b> E F G H | I J K L M N O P Q R S T U V W X Y | Z 0 - No 5 | Renew PASS<br>ZenConnect                      |
| (                               |                                   |            | Refresh Licensing                             |
|                                 |                                   |            | Restart NO Media Player<br>Reactivate G-Force |
|                                 | 00:00 / 00:00                     | D          | Cleanup VAULT                                 |
|                                 | Contraction Contraction           |            | How To Videos                                 |
|                                 |                                   |            | Show Context Help (Ctrl+H)                    |
|                                 |                                   |            | About                                         |

# (i) If the "Reactivate G-Force" menu option is greyed out, go to Preferences and the NOMP tab and make sure "Enable G-Force" is checked

| CLEF                 |                |   | NOMP                    |  |
|----------------------|----------------|---|-------------------------|--|
| TRAIN Player<br>NOMP | Default Media  |   |                         |  |
| NO Device Manager    | ZenMusic4      | ~ | Configure Default Media |  |
| VAULT                | Enable G-Force |   |                         |  |
|                      |                |   |                         |  |
|                      |                |   |                         |  |
|                      |                |   |                         |  |
|                      |                |   |                         |  |
|                      |                |   |                         |  |

#### Click Continue in the dialogue box

| Client                                                               | Session                                                                                                    |                                    |                                   |
|----------------------------------------------------------------------|----------------------------------------------------------------------------------------------------|------------------------------------|-----------------------------------|
| Digit, Al                                                            |                                                                                                    |                                    |                                   |
|                                                                      | July 29, 2019 02:30 PM                                                                                        | 1                                  | -                                 |
|                                                                      | July 28, 2019 02:15 PM                                                                                        | 1                                  |                                   |
|                                                                      | July 27, 2019 02:00 PM                                                                                        | 1                                  |                                   |
| onfirm G-Force                                                       |                                                                                                    |                                    |                                   |
| onnin e roree                                                        |                                                                                                    |                                    |                                   |
| You are about to reinstal<br>process may take a few n                | II the G-Force component. When you click "Continue," (<br>ninutes, during which NeurOptimal® cannot be operat | he G-Force insta<br>₂d.            | llation will begin. T             |
| You are about to reinstal<br>process may take a few n<br>Code: 15025 | II the G-Force component. When you click "Continue,"<br>ninutes, during which NeurOptimal® cannot be operat   | the G-Force insta<br>ed.<br>Cancel | Ilation will begin. T<br>Continue |

4 Select Yes when asked if you want to allow this app to make changes

User Account Control

Do you want to allow this app to make changes to your device?

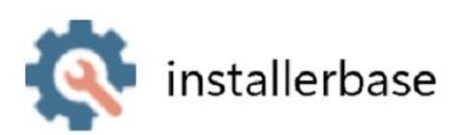

Verified publisher: Zengar Institute Inc. File origin: Hard drive on this computer

#### Show more details

| Voc | No  |
|-----|-----|
| res | INU |

X

## Let the process finish

|                                                        |                                     | ×           |
|--------------------------------------------------------|-------------------------------------|-------------|
| Updating components of NeurOptimal                     |                                     | NEUROPTIMAL |
|                                                        |                                     | 69%         |
| Installing component G-Force<br>All downloads finished |                                     |             |
| Show Details                                           |                                     |             |
|                                                        |                                     |             |
|                                                        |                                     |             |
|                                                        |                                     |             |
|                                                        |                                     |             |
|                                                        |                                     |             |
|                                                        | Verifying license code, please wait |             |
|                                                        |                                     |             |
|                                                        |                                     |             |
|                                                        |                                     |             |
|                                                        |                                     |             |
|                                                        |                                     |             |
|                                                        |                                     |             |
|                                                        |                                     |             |
|                                                        |                                     |             |
|                                                        |                                     |             |

**6** G-Force pops up and you are taken back to the VAULT, ready to start a new Session

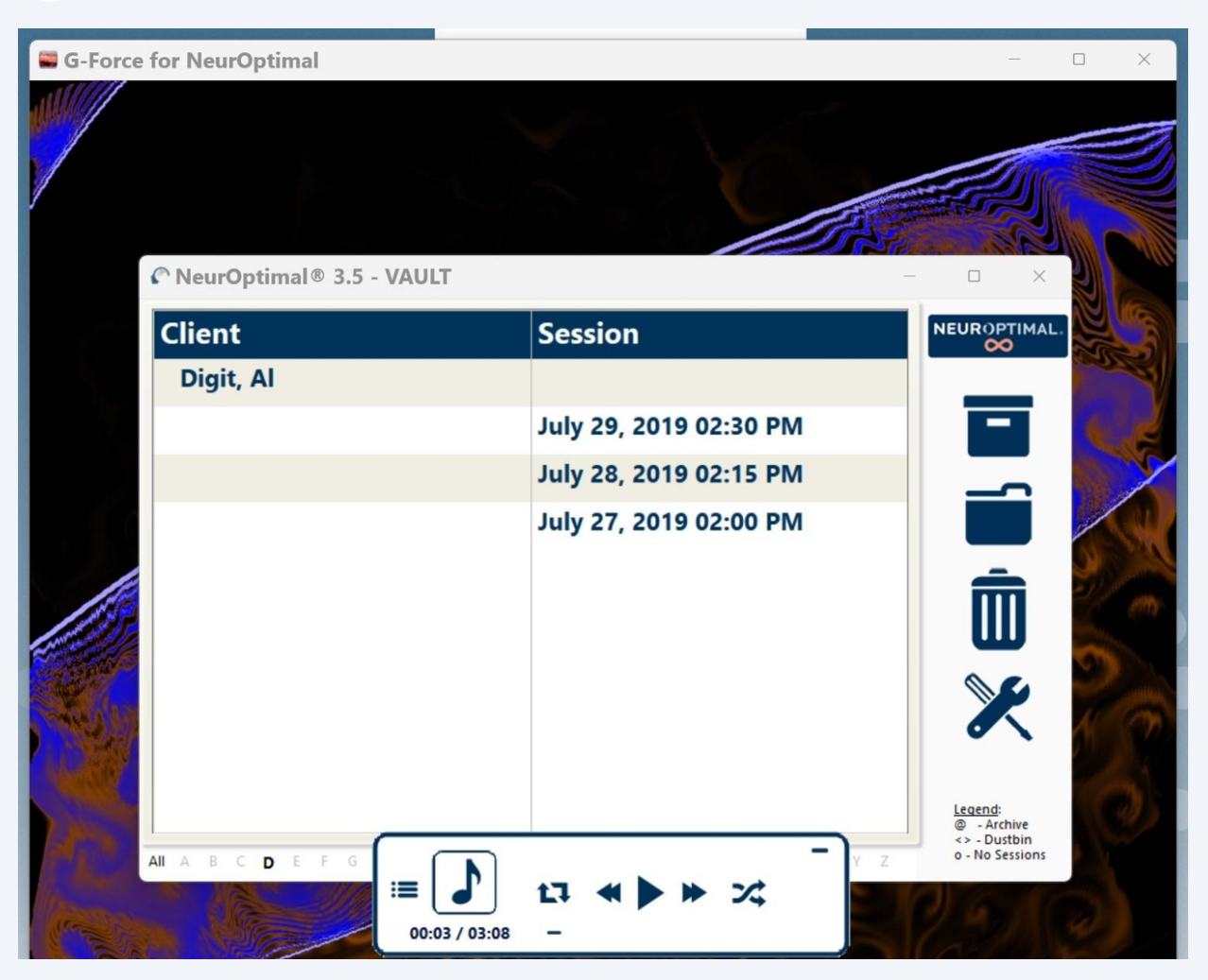